## Procédure d'accès à l'ENT - Collège Joseph Suacot

### 1. Connexion au portail

Pour accéder à l'ENT, suivez les étapes suivantes :

• Rendez-vous sur le site en utilisant ce lien :

#### https://metice.ac-reunion.fr

• Vous pouvez également accéder au portail en tapant "**Metice**" dans un moteur de recherche et en sélectionnant le premier lien.

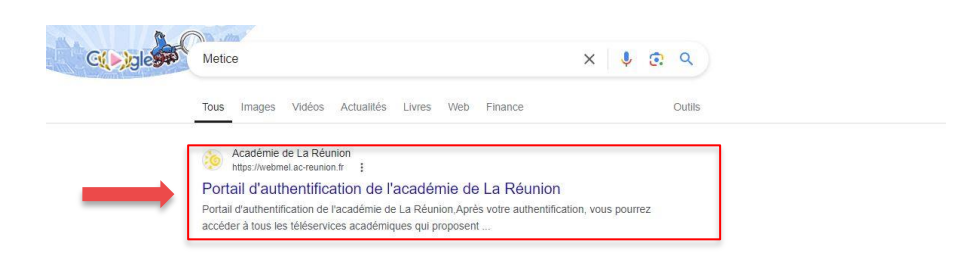

#### 2. Identifiants et mot de passe

• Votre identifiant et mot de passe (provisoire vous ont été fournis en début d'année de 6ème. En cas d'oubli du mot de passe vous pouvez passer voir l'informaticien directement dans son bureau (durant la récréation ou les heures de libre) ou bien le professeur principal de votre classe qui peut aussi réinitialiser votre mot de passe.

• Lors de votre première connexion à Metice, il vous sera demandé de changer votre mot de passe.

#### 3. Changement du mot de passe

- Votre nouveau mot de passe doit respecter les consignes suivantes :
- Il doit comporter au moins 12 caractères.
- Il doit inclure au moins 4 classes de caractères :
- Lettres minuscules
- Lettres majuscules
- Chiffres
- Caractères spéciaux (ponctuation, symboles, etc.)

# • Une fois le mot de passe changé, il est important de le noter dans votre carnet de liaison.

• Votre identifiant et mot de passe sont les mêmes pour vous connecter à Metice et aux ordinateurs du collège.

#### 5. Pronote

Une fois sur Metice vous avez accès à Pronote sur le deuxième onglet "Mes applications" :

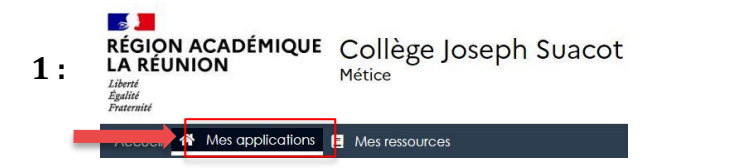

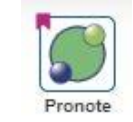

2: